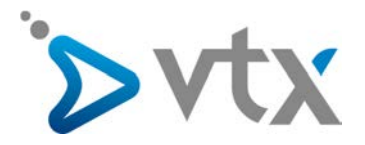

## Virtual PBX Quick User Guide

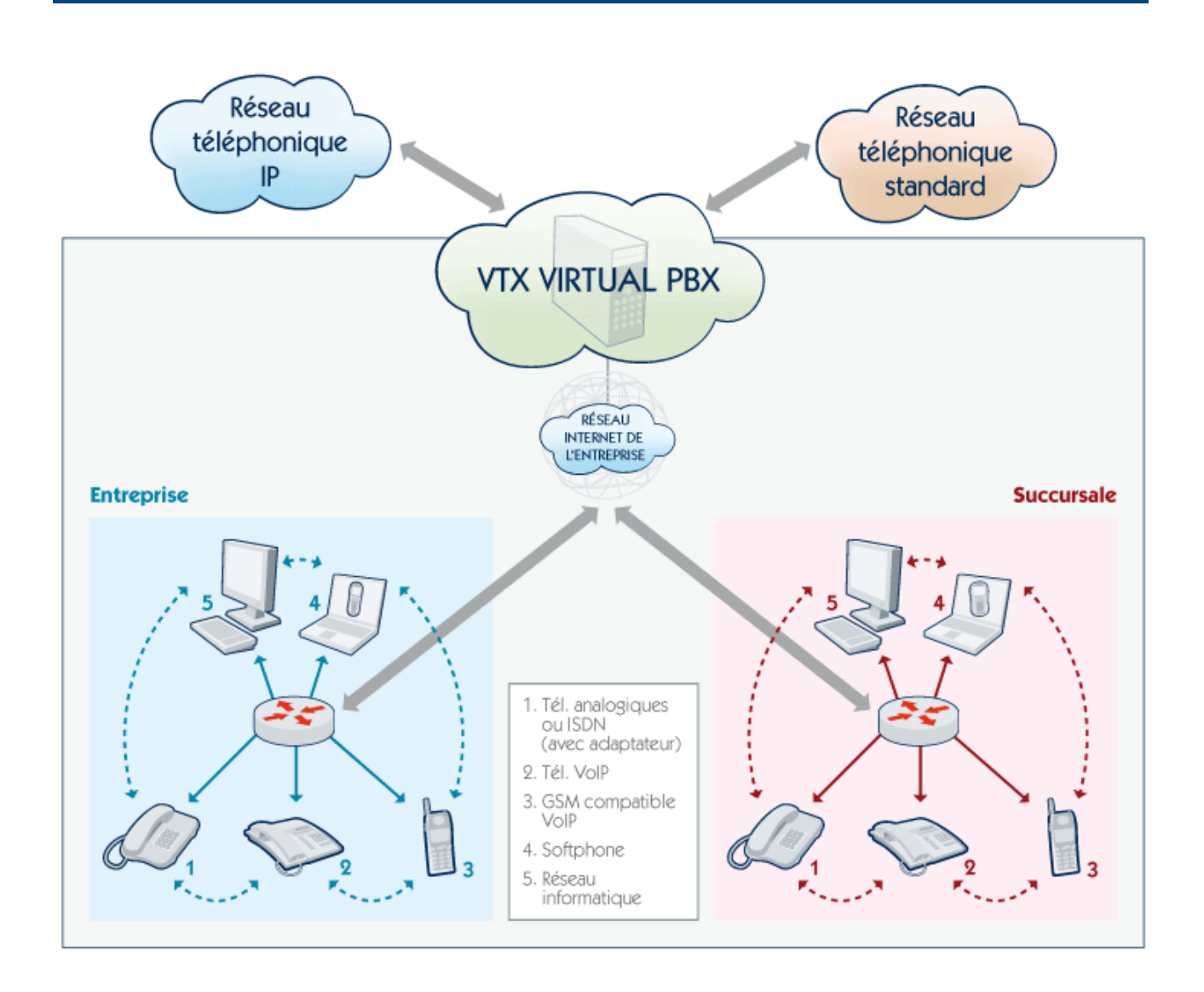

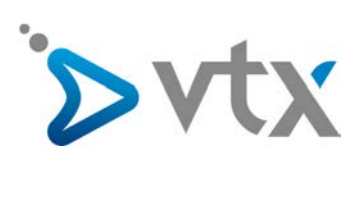

# Sommaire

| 1  | I Introduction                                     |    |
|----|----------------------------------------------------|----|
| 2  | 2 Gérer votre Virtual PBX                          |    |
| 3  | 3 Les numéros globaux                              | 5  |
|    | 3.1 Ajouter/configurer un numéro d'appel           | 5  |
| 4  | 4 Les groupes                                      | 6  |
| •  | 41 Aiouter/configurer un groupe                    | 6  |
|    | 42 Répartition des appels                          | 6  |
|    | 4.2 Repartition & cyclique » des annels            |    |
|    | 4.2.2 Pépartition « cyclique » des appels          | 6  |
|    | 4.2.2 Repartition « riterationique » des appels    | 0  |
|    | 4.2.4 Départition « simultane » des appels         | 0  |
|    | 4.2.4 Repartition « le moins acui » des appels     | 0  |
|    | 4.2.5 Repartition « aleatoire » des appels         | /  |
|    | 4.3 Membres du groupe                              | /  |
|    | 4.4 Regles de deviation                            | /  |
|    | 4.4.1 Devier vers un groupe                        | /  |
|    | 4.4.2 Dévier vers un numéro                        | 7  |
|    | 4.4.3 Mettre fin à l'appel                         | 7  |
| 5  | 5 Les plages horaires                              | 9  |
|    | 5.1 Ajouter/configurer une plage horaire           |    |
|    | 5.2 Jours fériés et vacances                       |    |
| 6  | 5 La boîte vocale                                  |    |
| 7  | 7 Les appels sortants                              |    |
|    | 7.1 Access code                                    |    |
|    | 7.2 Affichage des numéros pour les appels sortants |    |
| 8  | 8 Mélodies                                         |    |
|    | 8.1 Musique d'attente                              | 14 |
|    | 8.2 Tonalités d'appel                              |    |
|    |                                                    |    |
| 9  | 9 Les annonces                                     |    |
| 10 | 10 Finaliser la configuration                      |    |
| 11 | 11 Annuaire d'entreprise                           |    |
|    |                                                    |    |
| 12 | 12 Impression des configurations                   |    |

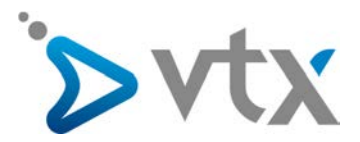

#### > 1. INTRODUCTION

Un central téléphonique virtuel facile à gérer et à utiliser via une interface Web !

La solution Virtual PBX est un service de téléphonie par Internet. Les fonctionnalités de téléphonie habituellement exécutées par un central téléphonique (PABX) sont traitées par un central virtuel géré par les serveurs téléphonie de VTX. Vous utilisez ce service en passant par votre connexion Internet haut débit (ADSL 2+, VDSL, fibre optique...).

Caractéristiques principales du service VTX Virtual PBX :

- économies potentielles sur vos raccordements téléphoniques ;
- gestion aisée de votre téléphonie d'entreprise par une interface Web ;
- suppression des frais liés à un central téléphonique ;
- appels gratuits entre tous les abonnés VTX VoIP et entre filiales ;
- conservation des numéros de téléphone actuels ;
- plusieurs appels simultanés entrants et sortants ;

- inclus pour chaque numéro : boîte vocale, décompte détaillé en ligne, messages accessibles sur E-mail (Voice-to-Mail), transfert et déviation d'appels.

#### > 2. GÉRER VOTRE VIRTUAL PBX

L'accès à la configuration du Virtual PBX s'effectue depuis l'espace clients de la page principale du site Internet de VTX [http://kiosk.vtx.ch]. Saisissez les paramètres personnels de l'adresse principale de gestion de votre compte pour entrer.

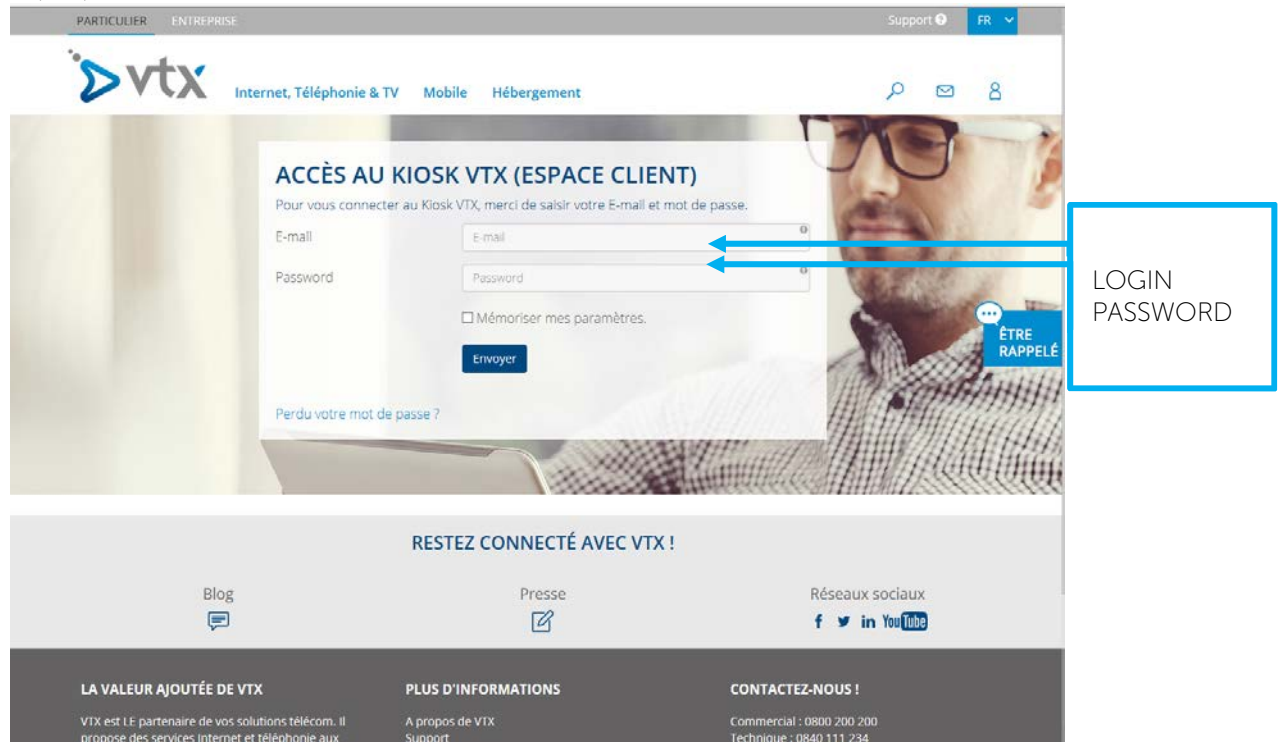

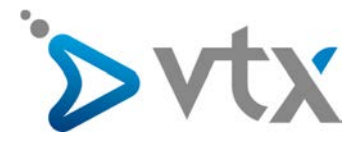

|                                                    | Mes services            |
|----------------------------------------------------|-------------------------|
|                                                    | Internet                |
|                                                    | Téléphonie -            |
|                                                    | Décompte détaillé       |
| Accuell E-Mall * Mes services * Mes outils klosk * | Restriction d'appels    |
| Internet                                           | Gérer vos numéros       |
| est Développement - Tes                            | Gérer votre numéro      |
| envenue dans votre espace ( Téléphonie Mobile      | Gérer mes téléphones IP |
|                                                    | Gérer votre Virtual PBX |
|                                                    | Softphones VTX          |
|                                                    | Gérer vos messages      |
|                                                    | Annuaire                |
|                                                    | Aide / Configuration    |

Dans le menu « Mes services », cliquez sur « Téléphonie ». Ensuite, sur la gauche de votre écran, cliquez sur le lien « Gérez votre Virtual PBX ».

La page du moniteur d'activité s'affiche. Elle vous permettra par la suite de voir :

- l'état de connexion des membres de vos différents groupes ;
- dans quelle plage horaire vous êtes (sous « Plage actuelle » ).

Cliquez ensuite sur le bouton « Ouvrir l'éditeur » pour accéder à la configuration des groupes et des numéros.

#### **GÉRER VOTRE VIRTUAL PBX (PRESTATION 35**

Cette application vous permet, pour un numéro donné, de créer et d'éditer des groupes d'appels en fonction de différentes plages horaires.

| Ouvrir l'éditeur             |            | Manuel d'aide et de support (po                                                                                                    |
|------------------------------|------------|----------------------------------------------------------------------------------------------------|
| Moniteur d'activité (prestat | ion 35     |                                                                                                    |
|                              | relepitone | Jeudi 08 octobre 2015 16h01 Rafraîchir<br>0 utilisateur absent<br>0 téléphone indisponible<br>Plage actuelle :<br>Ouverture des bureaux |

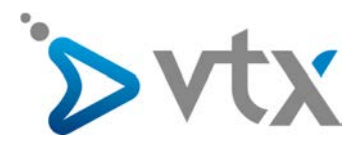

#### > 3. LES NUMÉROS GLOBAUX

#### 3.1 Ajouter/configurer un numéro d'appel

Nous allons commencer par configurer le numéro avant d'ajouter des groupes d'appels.

| ( Moniteur d'activité ) |                                        |                       | Manuel d'aide et de support (pdf) |
|-------------------------|----------------------------------------|-----------------------|-----------------------------------|
| uméros Plages horaires  | Groupes   Boîte vocale   Appels sortar | nts Mélodies Annonces |                                   |
| Numéros globaux         |                                        |                       |                                   |
|                         | Aucun numéro global r                  | n'est configuré       |                                   |

Cliquez sur le lien « Ajouter un numéro » pour commencer.

La page suivante s'affiche.

## GÉRER VOTRE VIRTUAL PBX

| méros Plages horaires Groupes              | Boîte vocale Appels sortants Mélodies Annonces           |
|--------------------------------------------|----------------------------------------------------------|
| uméros globaux                             |                                                          |
| Transférez simplement les appels de votre/ | vos numéro/s global/aux en fonction des plages horaires. |
| 0215667955 💌                               | Intitulé : Réception                                     |
| Prise en charge selon les                  | s plages horaires                                        |
| Plage :                                    | Ouverture des bureaux                                    |
| Plage :<br>Transfert au groupe :           | Ouverture des bureaux                                    |
| Plage :<br>Transfert au groupe :           | Ouverture des bureaux                                    |

Sélectionnez le numéro principal (si plusieurs numéros) et introduisez un intitulé à ce numéro. Ici par exemple nous allons le nommer « Réception ».

Vous devez maintenant sélectionner le groupe dans la liste déroulante « Transfert au groupe ». Vu qu'il n'y a pas encore de groupe disponible, nous allons en créer un nouveau en sélectionnant « Créer un groupe ».

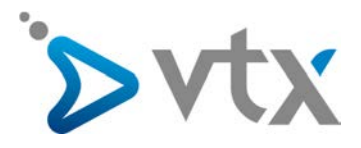

#### > 4. LES GROUPES

## GÉRER VOTRE VIRTUAL PBX

Déclarez les membres, répartition des appels et règles de déviation pour chacun de vos groupes.

| iméros Plages horai                                                                                                    | res Groupes Boîte vo                                                                                      | cale Appels sortants                                                                                                    | Mélodies                                                                          | Annonce                                     |
|----------------------------------------------------------------------------------------------------|----------------------------------------------------------------------------------------------------|----------------------------------------------------------------------------------------------------|-----------------------------------------------------------------------------------|---------------------------------------------|
| Ajouter groupe                                                                                                    |                                                                                                    | <u></u>                                                                                                    |                                                                                   |                                             |
| 🔇 Intitulé :                                                                                                    |                                                                                                    | 4.1                                                                                                    |                                                                                   |                                             |
| Type :                                                                                                    |                                                                                                    |                                                                                                    |                                                                                   |                                             |
| Type de repartition des a                                                                                                    | ppela ICyclique                                                                                           |                                                                                                    |                                                                                   |                                             |
| Nombre de sonneries :<br>NB : 1 sonnerie = 5 seco<br>Nombre de cycles :<br>Si aucun membre du group                                                                                                    | ndes 3 4.2<br>3 3                                                                                         | 3 fois à tour de rôle pe<br>avant de suivre les règ<br>cycle de sonnerie com<br>numéro suivant celui o<br>dernier appel.<br>tes, les règles de déviation                      | ndant 3 cycle<br>les de dévia<br>imencera pa<br>qui a réponde<br>s sont alors aj  | es<br>tion. Le<br>r le<br>u au<br>ppliquées |
| Nombre de sonneries :<br>NB : 1 sonnerie = 5 seco<br>Nombre de cycles :<br>Si aucun membre du group                                                                                                    | ndes 3 4.2<br>3 3 Règles de déviation                                                                     | 3 fois à tour de rôle pe<br>avant de suivre les règ<br>cycle de sonnerie com<br>numéro suivant celui o<br>dernier appel.<br>tes, les règles de déviation                      | ndant 3 cycle<br>iles de dévia<br>imencera pa<br>qui a répondu<br>s sont alors aj | es<br>tion. Le<br>r le<br>u au<br>ppliquées |
| Nombre de sonneries :<br>NB : 1 sonnerie = 5 seco<br>Nombre de cycles :<br>Si aucun membre du group<br><u>Membres</u><br>Utilisateurs                                                                                              | ndes 3 2 4.2<br>3 2 4.2<br>e ne répond au bout de 3 minu                                                  | 3 fois à tour de rôle pe<br>avant de suivre les règ<br>cycle de sonnerie com<br>numéro suivant celui o<br>dernier appel.<br>tes, les règles de déviation<br>Membres du groupe | ndant 3 cycle<br>lles de dévia<br>imencera pa<br>qui a répondu<br>s sont alors aj | ppliquées                                   |
| Nombre de sonneries :<br>NB : 1 sonnerie = 5 seco<br>Nombre de cycles :<br>Si aucun membre du group<br>Membres<br>Utilisateurs<br>\$7956 Julien                                                                                    | ndes 3 4.2<br>3 4.2<br>3 ke ne répond au bout de 3 minu<br>Règles de déviation                            | 3 fois à tour de rôle pe<br>avant de suivre les règ<br>cycle de sonnerie com<br>numéro suivant celui o<br>dernier appel.<br>tes, les règles de déviation<br>Membres du groupe | ndant 3 cycle<br>les de dévia<br>mencera pa<br>jui a répondu<br>s sont alors a    | ppliquées                                   |
| Nombre de sonneries :<br>NB 1 1 sonnerie = 5 seco<br>Nombre de cycles :<br>Si aucun membre du group<br>Membres<br>Utilisateurs<br>Utilisateurs<br>S7956 Julien<br>S7961 Mathias                                                    | ndes 3 4.2<br>3 4.2<br>3 ke ne répond au bout de 3 minu<br>Règles de déviation<br>79 56 4.3<br>579 61     | 3 fois à tour de rôle pe<br>avant de suivre les règ<br>cycle de sonnerie com<br>numéro suivant celui o<br>dernier appel.<br>tes, les règles de déviation<br>Membres du groupe | ndant 3 cycle<br>les de dévia<br>imencera pa<br>ui a répondu<br>s sont alors a    | ppliquées                                   |
| Nombre de sonneries :<br>NB : 1 sonnerie = 5 seco<br>Nombre de cycles :<br>Si aucun membre du group<br><u>Membres</u><br>Utilisateurs<br>Utilisateurs<br>S7956 Julien<br>S7961 Mathias<br>SDu65 Jean                               | ndes 3 4.2<br>3 4.2<br>3 ke ne répond au bout de 3 minu<br>Règles de déviation<br>79 56<br>79 61<br>79 61 | 3 fois à tour de rôle pe<br>avant de suivre les règ<br>cycle de sonnerie com<br>numéro suivant celui o<br>dernier appel.<br>tes, les règles de déviation<br>Membres du groupe | ndant 3 cycle<br>les de dévia<br>imencera pa<br>jui a répondu<br>s sont alors aj  | ppliquées                                   |
| Nombre de sonneries :<br>NB : 1 sonnerie = 5 seco<br>Nombre de cycles :<br>Si aucun membre du group<br><u>Membres</u><br>Utilisateurs<br>Utilisateurs<br>S7956 Julien<br>S7956 Julien<br>S7951 Mathias<br>SDu65 Jean<br>SDu65 Jean | ndes 3 ▼ 4.2<br>3 ▼ 4.2<br>3 ▼<br>Règles de déviation<br>79 56<br>79 61<br>79 65<br>79 69                 | 3 fois à tour de rôle pe<br>avant de suivre les règ<br>cycle de sonnerie com<br>numéro suivant celui o<br>dernier appel.<br>tes, les règles de déviation<br>Membres du groupe | ndant 3 cycle<br>les de dévia<br>imencera pa<br>jui a répondu<br>s sont alors a   | es<br>ir le<br>u au<br>ppliquées            |

#### 4.1 Ajouter/configurer un groupe

Dans la page suivante, vous devez saisir un nom pour le groupe dans le champ « Intitulé ». Ici, nous l'appellerons Groupe 1.

#### 4.2 Répartition des appels

Vous devez choisir un type de répartition des appels (cyclique, hiérarchique, simultané, le moins actif, aléatoire) et associer des membres à ce groupe (voir ci-dessous).

#### 4.2.1 Répartition « cyclique » des appels

Les téléphones des membres sonneront x fois à tour de rôle pendant x cycles avant de suivre les règles de déviation.

#### 4.2.2 Répartition « hiérarchique » des appels

Le téléphone du premier membre disponible de la liste sonnera x fois. Si ce membre est indisponible, l'appel sera transmis au membre suivant. Cela permet de définir une priorité sur les membres du groupe.

#### 4.2.3 Répartition « simultané » des appels

Les téléphones des membres sonneront simultanément x fois avant de suivre les règles de déviation.

#### 4.2.4 Répartition « le moins actif » des appels

Les appels sont envoyés au numéro qui a été le plus longtemps inactif parmi les numéros de ce groupe.

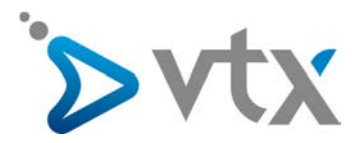

#### 4.2.5 Répartition « aléatoire » des appels

Les téléphones des membres sonneront X fois à tour de rôle dans un ordre au hasard pendant X cycles avant de suivre les règles de déviation.

#### 4.3 Membres du groupe

Pour associer des membres au groupe que vous avez créé – dans la partie basse de l'écran, sous l'onglet membres – sélectionnez l'utilisateur désiré et transférez-le dans les membres du groupe à l'aide de la flèche droite.

#### 4.4 Règles de déviation

Cliquez sur l'onglet « Règles de déviation » pour définir une action en cas de non-réponse des membres du groupe. Ces règles se mettront en place lorsque le nombre de sonneries et le nombre de cycles (pour une répartition cyclique des appels) sont atteints.

| Moniteur d'activité                                                                                                | Manuel d'aide et de support (pdf)                                                                                                    |
|----------------------------------------------------------------------------------------------------|----------------------------------------------------------------------------------------------------|
| uméros Plages horaires Groupes Boîte vi                                                                            | ocale Appels sortants Mélodies Annor                                                                                                    |
| Ajouter groupe                                                                                                    |                                                                                                    |
| 🕓 Intitulé :                                                                                                    |                                                                                                    |
| Type:                                                                                                    |                                                                                                    |
| Type de répartition des appels : cyclique  Nombre de sonneries : NB : 1 sonnerie = 5 secondes Nombre de cycles : 3 | Les téléphones des membres sonneront<br>3 fois à tour de rôle pendant 3 cycles<br>avant de suivre les règles de déviation. Le<br>cycle de sonnerie commencera par le<br>numéro suivant celui qui a répondu au<br>dernier appel. |
| Si aucun membre du groupe ne répond au bout de 3 min                                                               | utes, les règles de déviations sont alors appliquées                                                                                                    |
| 👌 Membres 🛛 🎒 Règles de déviation                                                                                  | n                                                                                                    |
| Indiquez comment dévier l'appel si aucun membre du gro                                                             | oupe n'a répondu:                                                                                                    |
| Dévier vers numéro 💌                                                                                               |                                                                                                    |
| Landau and a second second second second second second second second second second second second second second     | x : 021 721 11 12 ou 0041 21 721 12                                                                                                    |

#### 4.4.1 Dévier vers un groupe

Cette option permet de dévier l'appel vers un groupe (existant ou que vous aurez préalablement créé). Le numéro principal dispose d'une boîte vocale qui est considérée comme un groupe. Vous pouvez donc choisir de dévier les appels vers le groupe boîte vocale. Voir section la boîte vocale.

#### 4.4.2 Dévier vers un numéro

Cette option permet de dévier l'appel vers le numéro de votre choix (n'oubliez pas de mettre un 0 devant le numéro d'appel).

#### 4.4.3 Mettre fin à l'appel

Cette option permet de mettre fin à l'appel lorsque le(s) cycle(s) est(sont) terminé(s) et qu'aucun membre du groupe n'a répondu.

Cliquez finalement sur le bouton « Enregistrer » pour valider toutes vos modifications.

La page suivante vous donne accès à la liste des groupes, ainsi qu'à leurs règles de déviation. Vous pouvez modifier, ajouter ou supprimer un groupe depuis cette page.

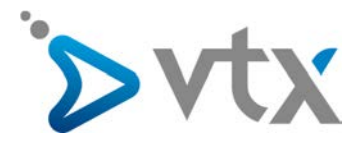

## GÉRER VOTRE VIRTUAL PBX

| éros Plages       | horaires Groupes Boît                                                          | e vocale Appels sortants                    | Mélodies Ann   | onces          |
|-------------------|--------------------------------------------------------------------------------|---------------------------------------------|----------------|----------------|
| upes              |                                                                                |                                             |                |                |
| clarez les membre | s, répartition des appels et règi                                              | es de déviation pour chacun d               | e vos groupes. |                |
| matin 14          | 01                                                                             | Supprimer groupe                            | Z Configurer   | Mprimer groupe |
|                   | Type : aléatoire (2 sonne                                                      | ries)                                       |                |                |
|                   | Membres du groupe :<br>7961 Mathias<br>7956 Julien<br>Non-résonse > mettre fin | 021 566 79 61<br>021 566 79 56<br>à l'appel |                |                |
| apres-midi        | 1402                                                                           | Supprimer groupe                            | 💙 Configurer   | Mprimer groupe |
|                   | Type : cyclique (3 sonneri                                                     | es, 3 cycles)                               |                |                |
|                   | Membres du groupe :<br>7961 Mathias<br>Du65 Jean<br>Non-réponse > mettre fin   | 021 566 79 61<br>021 566 79 65<br>à l'appel |                |                |
|                   | 🛞 Imprimer                                                                     | tous les groupes                            | Q Ajouter un   | groupe         |

Notez qu'il est possible d'appeler un groupe à l'aide du numéro court (par ex. 1401 / 1402) depuis un poste interne.

### GÉRER VOTRE VIRTUAL PBX

| Moniteur d'activité      |                                                                 | Manuel d'aide et de support (pdf) |
|--------------------------|-----------------------------------------------------------------|-----------------------------------|
| Numéros Plages hora      | aires Groupes Boîte vocale Appels sortants Me                   | élodies Annonces                  |
| Editer le groupe         |                                                                 |                                   |
| Déclarez les membres, re | épartition des appels et règles de déviation pour chacun de vos | groupes.                          |
| 🕔 Intitulé :             | Groupe Ael Test ModV4-V5                                        |                                   |
| Numéro court :           | 1401                                                            |                                   |
|                          | Ex. : 273 (doit être compris entre 200 et 999)                  |                                   |

Ce numéro peut être changé mais doit impérativement être compris entre 200 et 999.

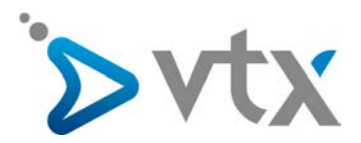

#### **5. LES PLAGES HORAIRES**

Il reste à définir des plages horaires pour votre groupe. Cliquez sur le bouton « Plages horaires ». Par défaut, une plage horaire est déjà configurée : Ouverture des bureaux

Celle-ci ne peut pas être supprimée, mais il est possible de la modifier à votre guise ou d'en créer de nouvelles.

Il suffit de cliquer sur le bouton « Editer » en face de la plage que vous souhaitez modifier pour lancer l'éditeur des plages horaires ou sur le lien en bas à droite « Ajouter une plage » pour en créer de nouvelles.

En survolant les plages horaires avec la souris, il est possible d'en visualiser les détails dans une bulle d'information.

| age horaire                        |                                    |                |         |                     |
|------------------------------------|------------------------------------|----------------|---------|---------------------|
| finissez les plages horaires en fo | nction des périodes d'activités et | d'inactivités. |         |                     |
| Ouverture des bureaux              |                                    |                | ZEditer | 🐼 Imprimer plage    |
|                                    | C                                  | *              | C       |                     |
| LMMJ                               | V S D 00:00                        | 12:00          | 23:59   |                     |
|                                    |                                    |                | (       | O Ajouter une plage |
| 🎒 Jours fériés et vacance          | s                                  |                | ZEditer | 🛞 Imprimer plage    |
|                                    |                                    |                |         |                     |

#### 5.1 Ajouter/configurer une plage horaire

GÉRER VOTRE VIRTUAL PBX

Vous devez nommer votre plage horaire à l'aide du champ « Intitulé », cocher les jours de la semaine qui seront dans cette plage et indiquer ses heures d'activités. Un résumé s'affiche en bas de page. Cliquez sur le bouton « Enregistrer » pour valider toutes vos modifications.

| Intitulé :                                                                                                    | Duverture des bur                                                                                 | eaux                                                                       |                                                         |                                     |          |          |
|----------------------------------------------------------------------------------------------------|---------------------------------------------------------------------------------------------------|----------------------------------------------------------------------------|---------------------------------------------------------|-------------------------------------|----------|----------|
| ours :<br>ndiquez les iou                                                                                      | s de la semaine q                                                                                 | ui seront inclus da                                                        | ans la place ho                                         | raire :                             |          |          |
| Lundi                                                                                                    | Mardi                                                                                             | Mercredi                                                                   | I Jeudi                                                 | Vendredi                            | 🗖 Samedi | Dimanche |
| Périodes d'activ<br>ndiquez les pér<br>l'ous pouvez ind<br>Période 1 :                                         | ités :<br>odes d'activité de l<br>iquer de une à trois<br>de 8 💌 00                               | a plage, pour l'en:<br>s périodes, qui ne<br>• à 12 •                      | semble des jou<br>doivent pas so                        | urs indiqués ci-de<br>e recouvrir : | ssus.    |          |
| Périodes d'activ<br>ndiquez les pér<br>lous pouvez ind<br>Période 1 :<br>Période 2 :<br>Période 3 :            | ités :<br>odes d'activité de l<br>iquer de une à trois<br>de 8 	 00<br>de 14 	 00<br>de - 	 - 	 - | a plage, pour l'en:<br>périodes, qui ne<br>• à 12 •<br>• à 18 •<br>• à - • | semble des jou<br>doivent pas se<br>00 •<br>00 •        | urs indiqués ci-de<br>a recouvrir : | ISSUS.   |          |
| Vériodes d'activ<br>diquez les pér<br>lous pouvez ind<br>Période 1 :<br>Période 2 :<br>Période 3 :<br>Résumé : | ités :<br>odes d'activité de l<br>iquer de une à trois<br>de 8 00<br>de 14 00<br>de               | a plage, pour l'en:<br>s périodes, qui ne<br>s à 12 v<br>à 18 v<br>s à v   | semble des jou<br>doivent pas su<br>00 •<br>00 •<br>- • | urs indiqués ci-de<br>a recouvrir : | ISSUS.   |          |

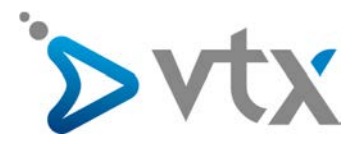

#### 5.2 Jours fériés et vacances

Vous pouvez éditer la liste calendaire pour y ajouter des jours fériés et vacances qui seront considérés comme heures/jours de fermeture des bureaux. Ce sont des exceptions sur les plages horaires.

Cliquez sur le lien « Editer » en face des Jours fériés et vacances dans le menu « Plages horaires ». Choisissez un intitulé et une date puis cliquez sur le bouton « Ajouter ». Le jour férié apparaît alors dans la liste à droite. Recommencez l'opération autant de fois que nécessaire. Cliquez sur le bouton « Enregistrer » pour valider toutes vos modifications.

| rs déclarés non ouvrés                                                                        | s (hors samedi et dimanche)                                                                                        |   |
|-----------------------------------------------------------------------------------------------|----------------------------------------------------------------------------------------------------|---|
| plage des jours fériés et v<br>It les périodes d'activité co<br>tuellement, votre liste conti | vacances contient une liste de dates<br>ouvrent l'ensemble de la journée, soit de 0:00 à 24:00.<br>lient : 2 dates |   |
| 🏂 Intitulé : jours féri                                                                       | iés et vacances                                                                                                    |   |
| 05/04/2012 > 07/04/2                                                                          | 2012 Oeufs de Pâques                                                                                               | 8 |
| 28/08/2012 > 16/09/2                                                                          | 2012 Test Vacances période                                                                                         | 0 |
|                                                                                               |                                                                                                    |   |
| lition de la liste                                                                            | ⊙ Jours précis C Période                                                                                           |   |

Vous pouvez également décider de déclarer une période de vacances en cliquant sur le bouton « Période » au lieu de « 1 jour » puis en indiquant la date de début et de fin de la période.

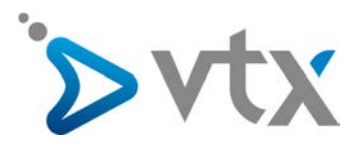

#### > 6. LA BOÎTE VOCALE

Cliquez sur le bouton « Boîte vocale ». La boîte vocale du numéro principal fonctionne comme un groupe.

Elle peut être :

- activée ;
- activée avec une annonce seule ;
- désactivée.

Vous pouvez y accéder en composant le 086 suivi du numéro principal. Ex. : 086 021 566 77 07. Appuyez sur la touche \* pendant l'annonce et tapez votre mot de passe, que vous pouvez changer dans le champ « Votre nouveau mot de passe » (4 chiffres). Le mot de passe est visible en gras dans cette section.

Vous pouvez enregistrer votre message d'annonce par téléphone ou le télécharger sur le serveur à l'aide du bouton Parcourir... suivi de « Enregistrer l'annonce ».

Les messages vocaux peuvent être reçus par E-mail. Il suffit de remplir le champ « Adresse E-mail » prévu à cet effet.

| Boîte vocale                                   |                             |                                                                               |
|------------------------------------------------|-----------------------------|-------------------------------------------------------------------------------|
| Configurez la boîte vocale de votre entreprise |                             |                                                                               |
| Boîte vocale pour le numéro 021566             | 7953 💌                      |                                                                               |
|                                                | <ul> <li>Activée</li> </ul> |                                                                               |
| Boîte vocale :                                 | C Annonce seule             | Votre annonce de messagerie est ACTIVE.<br>Enregistrement des messages ACTIF. |
|                                                | C Désactivée                |                                                                               |
|                                                |                             |                                                                               |
| Annonce personnalisable - Boîte vocale activée |                             | Parcourir                                                                     |
| (richier .way ou .inp3, max. 4 mb)             | Enregistrer l'annonce       |                                                                               |
| Langue :                                       | Français 💌                  |                                                                               |
| Adresse E-Mail :                               |                             |                                                                               |
| Code d'accès à votre messagerie par téléphone  | 🥴 1244                      |                                                                               |
| Votre nouveau mot de passe :<br>(4 chiffres)   |                             |                                                                               |
| Confirmez votre nouveau mot de passe :         |                             |                                                                               |
|                                                |                             | -                                                                             |

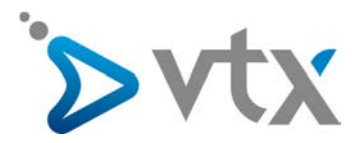

#### > 7. LES APPELS SORTANTS

En cliquant sur « Appels sortants », vous allez pouvoir définir la politique de numérotation externe et d'affichage des appels sortants.

| méros Plages horaires                                                                                                    | Groupes Boite vo                     | cale Appels sortar | ts Mélodies Annonces                                                                         |
|----------------------------------------------------------------------------------------------------|--------------------------------------|--------------------|----------------------------------------------------------------------------------------------|
| ppels sortants                                                                                                    |                                      |                    | _                                                                                            |
| Préfixe pour appels externes:                                                                                                    | 2                                    |                    |                                                                                              |
| Composez le 0 pour émettre des<br>(Règle pour tous les numéros de                                                                                                    | appels externes<br>votre téléphonie) | 💿 Oui   No         | n                                                                                            |
| Affichages des numéros pour le                                                                                                    | ies appels externes: 🔘               | 3                  |                                                                                              |
| Choisissez le numéro qui s'affich                                                                                                    | ne lors de vos appels.               |                    |                                                                                              |
|                                                                                                    |                                      |                    |                                                                                              |
| ( Affichez le numéro sui                                                                                                    | ivant: 022!                          | (Numéro global)    | 2                                                                                            |
| Affichez le numéro sui<br>Rechercher :                                                                                                    | ivant : 022!                         | (Numéro global)    |                                                                                              |
| Affichez le numéro sui Rechercher : Numéros de votre virtual                                                                                                    | ivant: 022!                          | (Numéro global)    | Numéros affectés par l'affichage                                                             |
| Affichez le numéro sui Rechercher : Numéros de votre virtual     tout sélectionner                                                                                                    | ivant: 022!                          | (Numéro global)    | <ul> <li>Numéros affectés par l'affichage</li> <li>Aucun membre n'est sélectionné</li> </ul> |
| Affichez le numéro sui Rechercher :  Numéros de votre virtual      tout sélectionner      & Non attribué                                                                                                    | ivant: 022!                          | (Numéro global)    | Numéros affectés par l'affichage<br>Aucun membre n'est sélectionné                           |
| Affichez le numéro sui Rechercher :  Numéros de votre virtual      tout sélectionner      S Non attribué      S Non attribué                                                                                                    | ivant: 022!                          | (Numéro global)    | Numéros affectés par l'affichage<br>Aucun membre n'est sélectionné                           |
| Affichez le numéro sui Rechercher :  Numéros de votre virtual      tout sélectionner      & Non attribué      & Non attribué      & Non attribué      & Non attribué                                                                                                    | ivant: 022!                          | (Numéro global)    | Numéros affectés par l'affichage<br>Aucun membre n'est sélectionné                           |
| Affichez le numéro sui Rechercher :  Numéros de votre virtual      tout sélectionner      S Non attribué      S Non attribué | ivant: 022!                          | (Numéro global)    | Numéros affectés par l'affichage<br>Aucun membre n'est sélectionné                           |
| Affichez le numéro sui Rechercher : Numéros de votre virtual tout sélectionner SNon attribué Non attribué Non attribué Non attribué Non attribué Non attribué                                                                                                    | ivant: 022!                          | (Numéro global)    | Numéros affectés par l'affichage<br>Aucun membre n'est sélectionné                           |
| Affichez le numéro sui Rechercher :  Numéros de votre virtual      tout sélectionner      S Non attribué      Non attribué      Non attribué      Non attribué      S Non attribué      S Non attribué      S Non attribué      S Non attribué      S Non attribué      S Non attribué      S Non attribué      S Non attribué                                                                                                    | ivant: 022!                          | (Numéro global)    | Numéros affectés par l'affichage<br>Aucun membre n'est sélectionné                           |

#### 7.1 Access code

L'Access code est l'utilisation d'un préfixe spécifique pour l'émission d'appels externes. Vous pouvez définir dans cette section si vous souhaitez que vos utilisateurs composent le « 0 » avant d'émettre un appel en dehors de l'entreprise.

C'est le « 0 pour sortir » (ex. : 0 021 879 XX XX)

| Moniteur d'activité                                                                                                    |                         | 0                 | Manuel d'aide et de support (pdf) |
|----------------------------------------------------------------------------------------------------|-------------------------|-------------------|-----------------------------------|
| Numéros Plages horaires Groupes Boîte vocale                                                                                                 | Appels sortants         | Mélodies Annonces |                                   |
| Appels sortants                                                                                                    |                         |                   |                                   |
| Préfixe pour appels externes:     O     Composez le 0 pour émettre des appels externes     (Règle pour tous les numéros de votre téléphonie) | 💿 Oui <sub> (</sub> Non |                   |                                   |

Veuillez noter que cette règle s'appliquera pour tous les utilisateurs de votre entreprise.

Si l'option est activée, le message d'information suivant s'affichera dans les différentes sections faisant appel à l'Access code :

▲ Rappel : tout appel vers un numéro hors de votre entreprise, doit être précédé d'un 0 (ex : 00224561231).

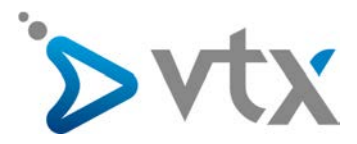

#### 7.2 Affichage des numéros pour les appels sortants

Cette fonctionnalité vous permet de définir la politique d'affichage des numéros sur le téléphone de vos destinataires.

| Affichez le numéro suiva | ant: 0225667989 (Numé | ro global) | •                                |
|--------------------------|-----------------------|------------|----------------------------------|
| Rechercher :             |                       |            |                                  |
| luméros de votre virtual |                       |            | Numéros affectés par l'affichage |
| tout sélectionner        |                       | ^          | Aucun membre n'est sélectionné   |
| 📃 🍐 Non attribué         | \$021 566 79 04       |            |                                  |
| 📃 🏅 Non attribué         | \$026 566 79 77       |            |                                  |
| 🕅 🌡 Non attribué         | \$027 000 12 69       |            |                                  |
| 🕅 🌡 Non attribué         | \$061 561 79 26       | -          | <u> </u>                         |
| <u>ėsumė</u> 🔻           |                       |            |                                  |
|                          |                       |            |                                  |
|                          |                       |            | Imprimer                         |

Vous pouvez par exemple décider que tous les appels sortants des membres de votre service commercial afficheront le numéro principal du service et non leur numéro de ligne directe.

Le résumé vous permet de voir l'ensemble des règles que vous avez définies.

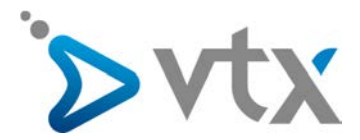

#### > 8. MÉLODIES

Dans cette section, vous pouvez personnaliser l'identité sonore de votre Virtual PBX. Les appelants entendront la musique que vous aurez définie.

| Moniteur d'activité                                                                     |                                          | Manuel d'aide et de support (pdf) |
|-----------------------------------------------------------------------------------------|------------------------------------------|-----------------------------------|
| néros Plages horaires Groupes Boîte v                                                   | vocale Appels sortants Mélodies Annonces |                                   |
| élodies 🛞                                                                               |                                          |                                   |
| Musique d'attente (1/10) 🙀                                                              |                                          |                                   |
| electionnez la mélodie à utiliser.                                                      |                                          |                                   |
| Musique d'attente par défaut                                                            | Ecouter     Téléch                       | arger                             |
| Titre de votre bande sonore 🥹                                                           |                                          | Aioutar                           |
| Ajouter nouveau fichier Parcourir_                                                      | Aucun fichier sélectionné.               | Alouter                           |
| <ul> <li>Tonalités d'appel (3/10) </li> <li>ectionnez la mélodie à utiliser.</li> </ul> |                                          |                                   |
| Tonalité d'appel par défaut                                                             | Ecouter     Télécharger                  |                                   |
| TestEMMLR                                                                               | Ecouter     Télécharger                  | Supprimer                         |
| Park Server                                                                             | Ecouter     Télécharger                  | > Supprimer                       |
| Titre de votre bande sonore 🥹                                                           |                                          |                                   |
| Ajouter nouveau fichier Parcourir_                                                      | Aucun fichier sélectionné.               | Ajouter                           |
|                                                                                         |                                          |                                   |

#### 8.1 Musique d'attente

Vous allez définir ici la musique que vos interlocuteurs vont entendre quand ils sont mis en attente. Vous pouvez créer 10 musiques d'attente au maximum (format des fichiers : wav ou MP3. Taille maximum : 4 Mo).

| 💙 Musique d'attente (1/10) 🥹        |                           |
|-------------------------------------|---------------------------|
| Sélectionnez la mélodie à utiliser. |                           |
| Musique d'attente par défaut        | → Ecouter ) → Télécharger |
| Titre de votre bande sonore 🥹       |                           |
| Ajouter nouveau fichier Parcourir A | ucun fichier sélectionné. |

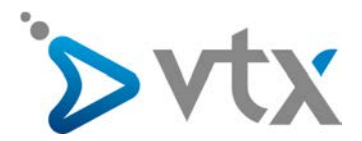

#### 8.2 Tonalités d'appel

Dans cette rubrique, vous pouvez gérer vos tonalités d'appels, c'est-à-dire la bande sonore entendue par ceux qui vous téléphonent, avant que vous ne décrochiez.

Vous pouvez créer 10 tonalités d'appel au maximum (format des fichiers : wav ou MP3. Taille maximum : 4 Mo).

| ectionnez la mélodie à utiliser. |                           |           |
|----------------------------------|---------------------------|-----------|
| Tonalité d'appel par défaut      | ► Ecouter ► Télécharger   |           |
| TestEMMLR                        | Ecouter     Télécharger   | Supprimer |
| Park Server                      | Ecouter Télécharger       | Supprimer |
| ître de votre bande sonore 🥹     |                           |           |
| Viguter nouveau fichier          | Augus fishing sélestingsé | ► Ajouter |

Une fois créées, ces tonalités peuvent être assignées à vos groupes à partir de l'onglet « Groupes ».

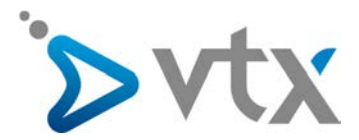

#### > 9. LES ANNONCES

Cette section vous permet d'ajouter vos fichiers sonores servant d'annonce. Une annonce est un message audio vers lequel un appel entrant peut être renvoyé.

| Annonces (5/10) 🛞        |                         |                          |                    |                      |                    |                     |
|--------------------------|-------------------------|--------------------------|--------------------|----------------------|--------------------|---------------------|
| testAel                  |                         |                          | • Ecouter          | ► Télécharger        |                    | Supprimer           |
| testAel2                 |                         |                          | Ecouter            | Télécharger          |                    | Supprimer           |
| testApresModif           |                         |                          | Ecouter            | ► Télécharger        |                    | • Supprimer         |
| rtrz                     |                         |                          | • Ecouter          | • Télécharger        |                    | Supprimer           |
| Ajout Test               |                         |                          | • Ecouter          | • Télécharger        |                    | • Supprimer         |
| Titre de votre bande son | ore 🥹                   |                          |                    |                      |                    |                     |
| Ajouter nouveau fichier  | Parc                    | ourir_ Aucun fichier     | r sélectionné.     |                      |                    | Ajouter             |
| es annonces sont appli   | quées à partir de vos c | livers politiques de ren | ivois: à partir d' | un headnumber renvoy | yé directement ver | s "Annonce" ou depu |

Vous pouvez créer 10 annonces au maximum (format des fichiers : wav ou MP3. Taille maximum : 4 Mo)

Les annonces sont appliquées à partir de vos divers politiques de renvois : à partir d'un headnumber renvoyé directement vers « Annonce » ou depuis « Règles de déviation » vers une des annonces.

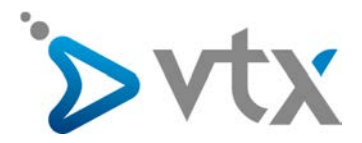

#### > 10. FINALISER LA CONFIGURATION

Cliquez sur le bouton « Numéros ». Vous devez choisir par quel groupe les appels entrants seront pris en charge pour la plage « Ouverture de bureaux » (et pour chaque plage que vous avez créée). Cliquez sur le bouton « Ajouter ».

Il nous reste encore à configurer une dernière plage appelée « Hors plage horaire ». Celle-ci permet de prendre en compte les appels qui ne rentrent dans aucune des plages définies précédemment. Cliquez sur le bouton « Enregistrer » pour valider toutes vos modifications.

| Moniteur                                  | d'activité )                                                                                                    | Manuel d'aide et de sup                                                                                                    | port (pdf - 153K) |
|-------------------------------------------|----------------------------------------------------------------------------------------------------|----------------------------------------------------------------------------------------------------|-------------------|
| uméros [                                  | Plages horaires Groupes B                                                                                                    | oîte vocale Mélodies Annonce                                                                                                    | S                 |
| Numéros g                                 | lobaux                                                                                                    |                                                                                                    |                   |
| S 021                                     | 566 72 51                                                                                                    |                                                                                                    |                   |
| C Pri<br>Les<br>ci-d                      | se en charge selon les plages ho<br>appels entrants sur le numéro 021 56<br>lessous en fonction des différentes pl                                                      | raires<br>56 72 51 seront pris en charge par les g<br>lages horaire :                                                                                              | roupes indiqués   |
| Pri     Les     ci-d  Plage               | se en charge selon les plages ho<br>appels entrants sur le numéro 021 56<br>essous en fonction des différentes pl                                                       | raires<br>56 72 51 seront pris en charge par les g<br>lages horaire :<br>Choisir une plage horaire                                                                 | roupes indiqués   |
| C Pri<br>Les<br>ci-d<br>Plage :<br>Transf | se en charge selon les plages ho<br>appels entrants sur le numéro 021 56<br>essous en fonction des différentes pl<br>ert au groupe :                                    | raires<br>56 72 51 seront pris en charge par les g<br>lages horaire :<br>Choisir une plage horaire<br>Boîte vocale du 021566709                                    | proupes indiqués  |
| Pri     Les     ci-c  Plage: Transf       | se en charge selon les plages ho<br>appels entrants sur le numéro 021 56<br>essous en fonction des différentes pl<br>ert au groupe :                                    | raires<br>56 72 51 seront pris en charge par les g<br>lages horaire :<br>Choisir une plage horaire<br>Boîte vocale du 021566709                                    | roupes indiqués   |
| Pri<br>Les<br>ci-d<br>Plage<br>Transf     | se en charge selon les plages ho<br>appels entrants sur le numéro 021 56<br>essous en fonction des différentes pl<br>ert au groupe :<br>Plage                           | raires<br>56 72 51 seront pris en charge par les g<br>lages horaire :<br>Choisir une plage horaire<br>Boîte vocale du 021566709<br>Transfert au groupe             | IS Ajouter        |
| Pri<br>Les<br>ci-d<br>Plage :<br>Transf   | se en charge selon les plages ho<br>appels entrants sur le numéro 021 54<br>lessous en fonction des différentes pl<br>ert au groupe :<br>Plage<br>Ouverture des Bureaux | raires<br>56 72 51 seront pris en charge par les g<br>lages horaire :<br>Choisir une plage horaire<br>Boîte vocale du 021566709<br>Transfert au groupe<br>Groupe 1 | roupes indiqués   |

En cliquant à nouveau sur le bouton « Numéros », vous verrez que les appels sont pris en charge par le Groupe 1 pendant la plage horaire « Ouverture des Bureaux » et par la boîte vocale « Hors plage horaire ».

| Main numb | a consigurer imprimer consiguration Supprimer configuration                                                                                                    |
|-----------|----------------------------------------------------------------------------------------------------|
| (A) He    | oraire d'ouverture 🔺                                                                                                    |
|           | Jours inclus : lundi, mardi, mercredi, jeudi, vendredi<br><b>Période 1</b> : de 8400 à 12h00<br><b>Période 2</b> : de 14h00 à 15h00<br>Editer la plage                                                    |
| >         | Prise en charge par groupe « Support-1 »                                                                                                    |
|           | Membres du groupe :<br>Pierre 7922 062 503 79 22<br>Type de répartition des appels : simultané<br>Nombre de sonneries : 3<br>Règle de déviation si non réponse : Mettre fin à l'appel<br>Editer le groupe |

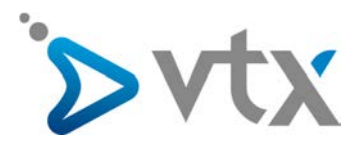

#### > 11. ANNUAIRE D'ENTREPRISE

Le gestionnaire du Virtual PBX peut importer ou ajouter des contacts dans l'annuaire du Virtual PBX. Ces entrées seront alors visibles dans l'annuaire privé de chaque utilisateur d'un numéro de votre prestation. Ils peuvent consulter ces entrées mais pas les modifier ou les supprimer.

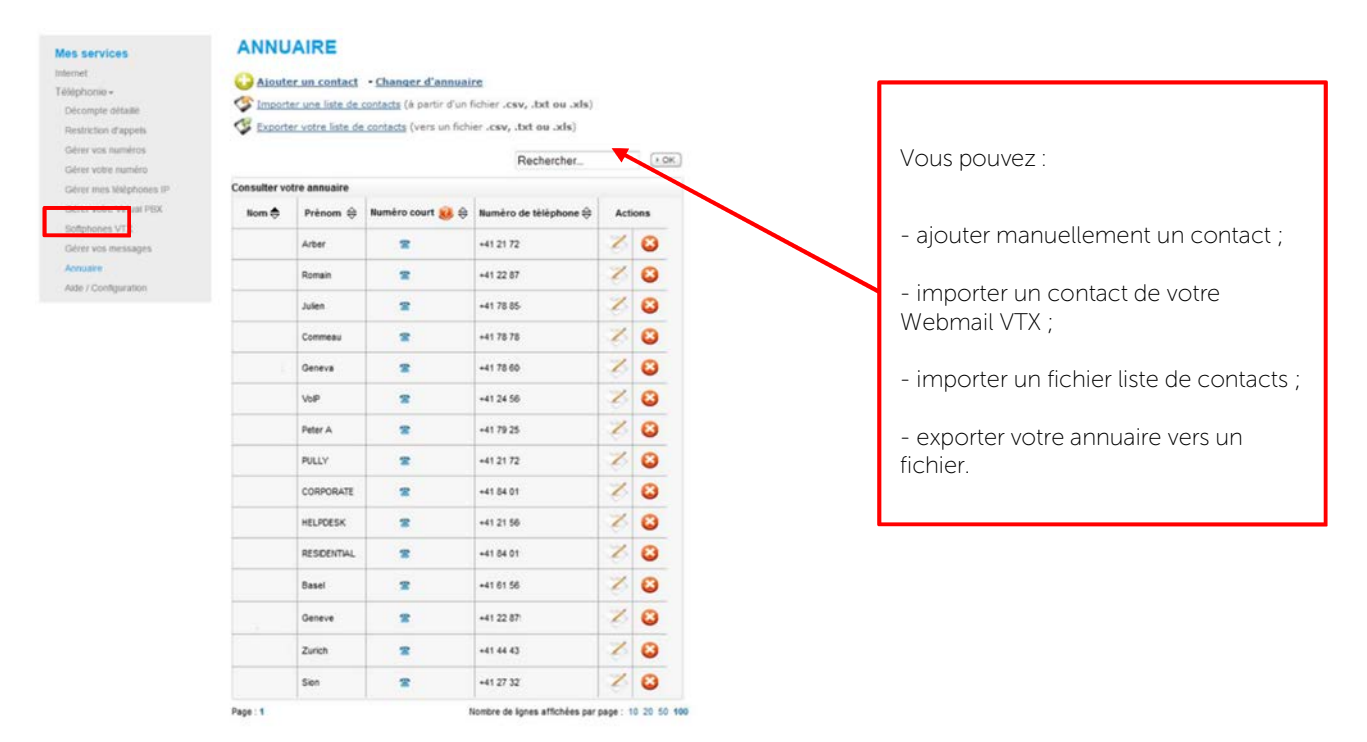

Les lignes grises indiquent un contact interne de l'entreprise, les lignes blanches un contact externe. Les numéros courts attribués aux contacts externes de l'entreprise doivent être précédés de ## (ex. : ##3435)

#### > 12. IMPRESSION DES CONFIGURATIONS

Dans chaque onglet, vous pouvez imprimer la configuration spécifique à la section active. Dans l'onglet du « moniteur d'activité », l'impression regroupera l'ensemble des règles que vous avez définies dans votre Virtual.